# **Configure SNMPv3 on Catalyst SD-WAN**

### Contents

| Introduction        |  |  |
|---------------------|--|--|
| <b>Background</b>   |  |  |
| Prerequisites       |  |  |
| <b>Requirements</b> |  |  |
| Components Used     |  |  |
| <b>Configure</b>    |  |  |
| <u>Verify</u>       |  |  |
| <u>References</u>   |  |  |
|                     |  |  |

## Introduction

This document describes SNMPv3 configuration and explains about security (authentication), encryption (privacy), and restriction (view).

# Background

Often, SNMPv3 configuration is seen as complex and hard to configure, until we know what needs to be done. The reason for SNMPv3's existence is similar to HTTPS: for security, encryption, and restriction.

# Prerequisites

Knowledge of SD-WAN feature templates and device template.

General understanding on SNMP MIB, SNMP Poll, and SNMP Walk

### Requirements

**SD-WAN** Controllers

Cisco Edge Router

### **Components Used**

SD-WAN Controllers on 20.9

Cisco Edge Router on 17.9

The information in this document was created from the devices in a specific lab environment. All of the devices used in this document started with a cleared (default) configuration. If your network is live, ensure that you understand the potential impact of any command.

# Configure

The diagram help you to understand what is all required to configure SNMPv3 from a CLI stand point.

| Access Contro | ip access-list standard snmp-poll-server                             |                                                                                 |                                                           |
|---------------|----------------------------------------------------------------------|---------------------------------------------------------------------------------|-----------------------------------------------------------|
|               | Snmp-server view MyView iso included                                 |                                                                                 |                                                           |
|               | 3<br>ShiMP Group                                                     | SNMP User                                                                       |                                                           |
|               | NoAuthNoPriv: noauth                                                 | NoAuthNoPriv: noauth                                                            |                                                           |
|               | snmp-server group MyGroup v3 noauth read MyView                      | snmp-server user MyUser MyGroup v3 access snmp-poll-server access snmp-poll-ser | ver                                                       |
|               | AuthMcDrive auth                                                     |                                                                                 |                                                           |
|               | compression aroun MuCroup v2 buth read Mulliou                       | AUTHNOPFIV: BUTH                                                                |                                                           |
|               | snmp-server group mysroup vs auth read myview                        | snmp-server user myuser myuroup va autn sna Autnrassword access snmp-poll-serve |                                                           |
|               | AuthPriv: priv                                                       | AuthPriv: priv                                                                  |                                                           |
|               | snmp-server group MyGroup v3 priv read MyView                        | snmp-server user MyUser MyGroup v3 auth sha AuthPassword priv aes 128 PrivPassw | ord access snmp-poll-server                               |
| Verity        |                                                                      |                                                                                 |                                                           |
|               | NoAuthNoPriv: noauth                                                 |                                                                                 |                                                           |
|               | snmpwalk -v 3 -l noAuthNoPriv -u MyUser <ip_address> .1</ip_address> | L                                                                               |                                                           |
|               | AuthNoPriv: auth                                                     |                                                                                 |                                                           |
|               | snmpwalk -v 3 -l authNoPriv -u MyUser -a SHA -A AuthPas              | sword <ip_address> .1</ip_address>                                              |                                                           |
|               | AuthPriv: priv                                                       |                                                                                 |                                                           |
|               | snmpwalk -v 3 -l authPriv -u MyUser -a SHA -A AuthPassw              | word -x AES -X PrivPassword <ip_address> .1</ip_address>                        |                                                           |
|               |                                                                      |                                                                                 |                                                           |
|               |                                                                      |                                                                                 | version: 1.4 [] Date: 06/03/2024 [] Author: Amod Augustin |
| SNMPv3 S      | implified in 4 Steps                                                 |                                                                                 |                                                           |
|               |                                                                      |                                                                                 |                                                           |

SNMPv3 Simplified in 4 Steps

Once you understand its easy to put the concept to CLI or a feature template. Lets dive in.

#### Step 1:

•

Configure an ACL to allow who can poll the system (router in our case).

ip access-list standard snmp-poll-server

#### Step 2:

Define a snmp view, as the term implies what mibs does the poller have access to, this is our restriction.

snmp-server view MyView iso included

Step 3:

Define snmp group, snmp group has mainly two parts a. Security Level b. Restriction (view).

Security Levels:

- noAuthNoPriv: No authentication and no privacy (no encryption).
- **authNoPriv**: Authentication is required, but no privacy.
- authPriv: Both authentication and privacy are required.

Restriction is what we defined in Step 2, lets put them all together.

```
!NoAuthNoPriv: noauth
snmp-server group MyGroup v3 noauth read MyView
!AuthNoPriv: auth
snmp-server group MyGroup v3 auth read MyView
!AuthPriv: priv
```

```
snmp-server group MyGroup v3 priv read MyView
```

#### Step 4:

In this step we associate the group to a user, associate each groups with users defining respective authentication and privacy (encryption) and can be further secured using access control list.

!NoAuthNoPriv: noauth snmp-server user MyUser MyGroup v3 access snmp-poll-server

!AuthNoPriv: auth snmp-server user MyUser MyGroup v3 auth sha AuthPassword access snmp-poll-server

!AuthPriv: priv snmp-server user MyUser MyGroup v3 auth sha AuthPassword priv aes 128 PrivPassword access snmp-poll-ser

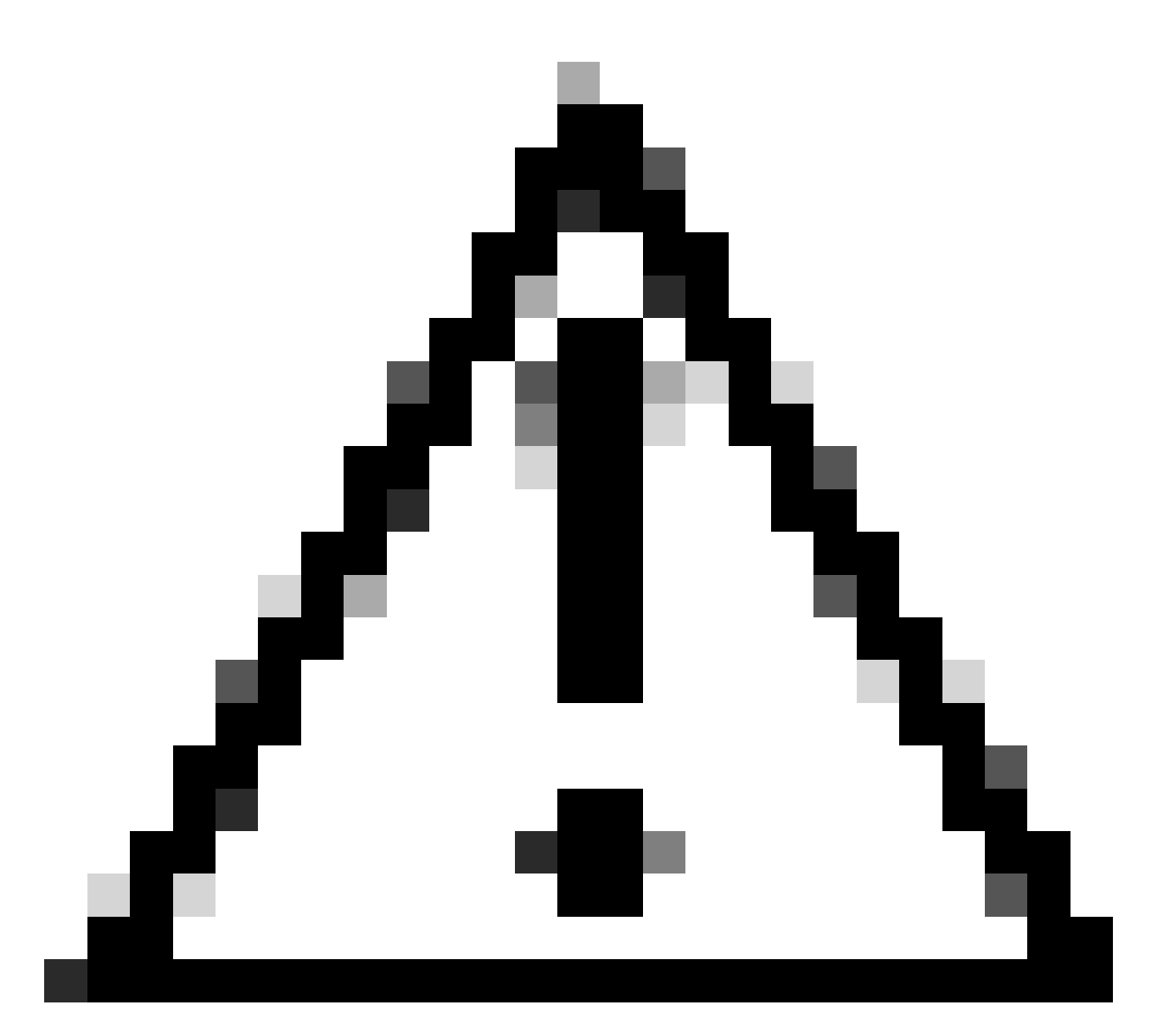

**Caution**: You can notice when trying to configure **<u>snmp-server user</u>** the context help is not available and also not shown in running configuration this is to comply with RFC 3414. Type in the full command and the parser accepts the configuration

cEdge-RT01(config)# snmp-server user  $? \ \%$  Invalid input detected at '^' marker.

Cisco bug ID <u>CSCvn71472</u>

Congratulations, that is all what is needed. Now that you know the cli and the concept lets see how to configure using SNMP feature template on a Catalyst SD-WAN Manager

Navigate to Cisco vManage > Configuration > Templates > Feature

| Cisc       | o vManage      |                             | Configuration · Templates |        | \$ |
|------------|----------------|-----------------------------|---------------------------|--------|----|
| ılıı       | Dashboard      | Devices                     | Device Feature            |        |    |
| ~          | Monitor        | TLS/SSL Proxy               |                           |        |    |
| រេរ        |                | Certificates                |                           |        |    |
| ×          | Tools          | Network Design              |                           |        |    |
| ŝ          | Maintenance    |                             |                           |        |    |
| <u>2</u> , | Administration | Policies                    |                           |        |    |
|            |                | Security                    |                           |        |    |
|            |                | Unified Communications      | List of OIDs              | Action |    |
| O          | vAnalytics     | Cloud onRamp for SaaS       | 1                         | 0      |    |
| O          | Workflows      | Cloud onRamp for laaS       |                           |        |    |
|            |                | Cloud onRamp for Multicloud |                           |        |    |
|            |                | Cloud onRamp for Colocation |                           |        |    |

Feature Template

٠

### Navigate to Cisco SNMP which can be found in Other Template Section

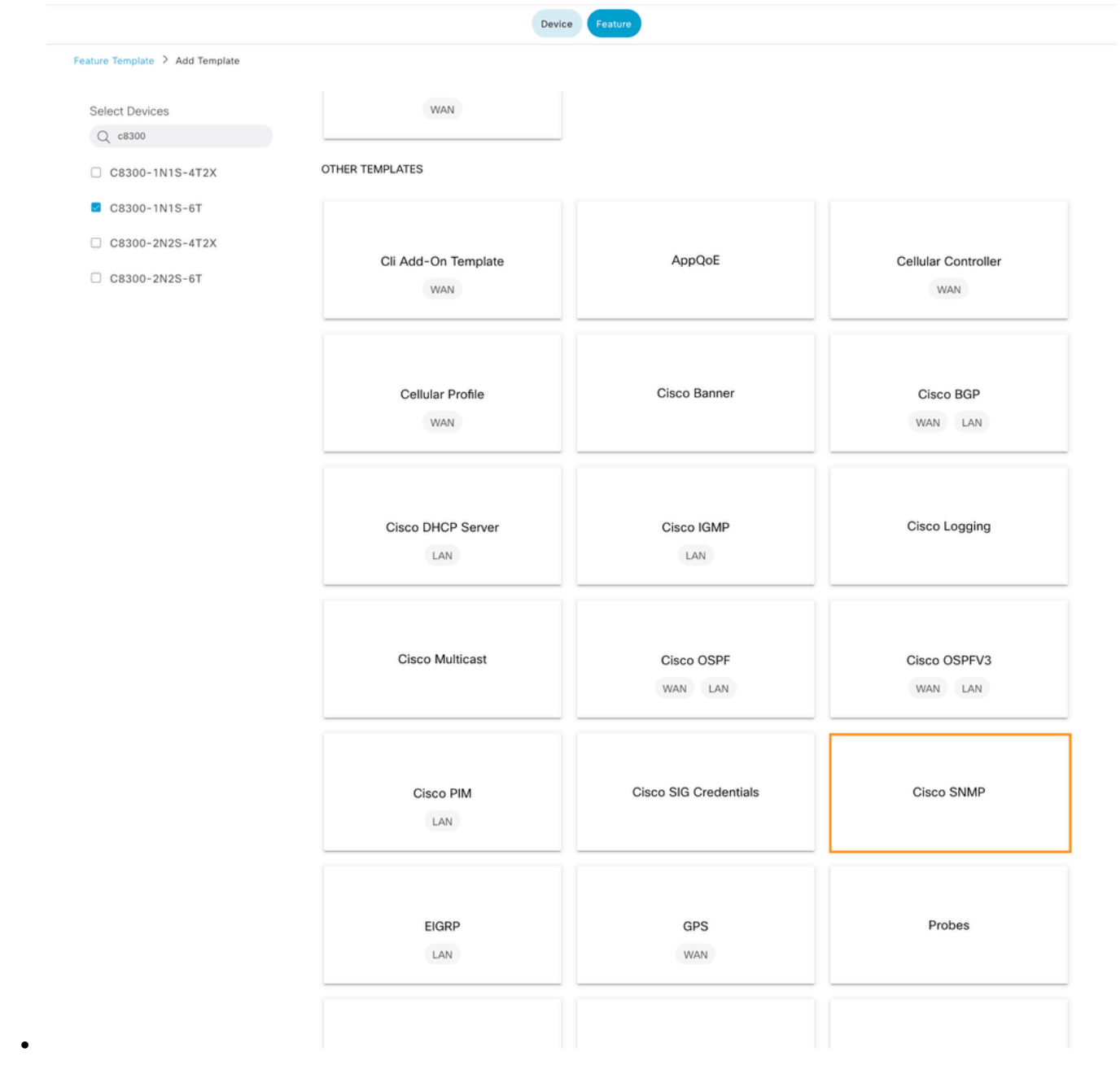

SNMP Feature

#### Define SNMP View (restriction), this is our Step 2

| Feature Template > Cisco SNM | P > Cisco_SNMPv3 |                                                                                                    |        |
|------------------------------|------------------|----------------------------------------------------------------------------------------------------|--------|
| Device Type                  | C8300-1N1S-6T    |                                                                                                    |        |
| Template Name                | Cisco_SNMPv3     |                                                                                                    |        |
| Description                  | Cisco_SNMPv3     |                                                                                                    |        |
|                              |                  |                                                                                                    |        |
| SNMP SNMP Version            | n                |                                                                                                    |        |
|                              |                  |                                                                                                    |        |
| ∨ SNMP                       |                  |                                                                                                    |        |
| Shutdown                     |                  | The second second secon |        |
| Contact Person               |                  | 0.                                                                                                    |        |
|                              |                  |                                                                                                    |        |
| Location of Device           |                  | © •                                                                                                    |        |
| ✓ SNMP VERSION               |                  |                                                                                                    |        |
|                              |                  |                                                                                                    |        |
| SNMP Version                 | ○ V2 <b>○</b> V3 |                                                                                                    |        |
| VIEW & GROUP                 |                  |                                                                                                    |        |
| VIEW GROUF                   | >                |                                                                                                    |        |
|                              |                  |                                                                                                    |        |
| New View                     |                  |                                                                                                    |        |
| Name                         |                  | List of OIDs                                                                                                    | Action |
| MyView                       |                  | 1                                                                                                    | / 0    |
|                              |                  |                                                                                                    |        |
|                              |                  |                                                                                                    |        |

SNMP View

•

| SNMP               |                    |              |        |        |
|--------------------|--------------------|--------------|--------|--------|
| Shutdown           | <b>⊕</b> ▼ ○ Yes   | O No         | _      |        |
| Contact Person     | Object Identifiers |              | ×      |        |
| Location of Device | Object Identifier  | Exclude OID  | - 1    |        |
| SNMP VERSION       | ⊕ 1.3.6.1.4.1.9    | ⊘ On Off     |        |        |
| SNMP Version O V2  |                    |              |        |        |
| VIEW & GROUP       |                    |              |        |        |
| VIEW GROUP         |                    |              | Cancel |        |
| New View           |                    |              |        |        |
| Name               |                    | List of OIDs |        | Action |
| C Mallour          |                    | 1            |        | 0      |

SNMP OID

•

### Define SNMP group this is our Step 3

| SNMP VERSION             |                |                |        |
|--------------------------|----------------|----------------|--------|
| NMP Version O V2 O       | V3             |                |        |
| IEW & GROUP              |                |                |        |
| VIEW GROUP               |                |                |        |
| New Group                |                |                |        |
|                          |                |                |        |
| Group Name               | Security Level | View           | Action |
| Group Name<br>MyGroup    | Gecurity Level | View<br>MyView | Action |
| Group Name MyGroup       | Security Level | View<br>MyView | Action |
| Group Name               | Security Level | View           | Action |
| Group Name  MyGroup  SER | Security Level | View<br>MyView | Action |

SNMP Group

.

| w<br>/ Gi | <sup>3</sup> Update Group |          |            |              | ×      |
|-----------|---------------------------|----------|------------|--------------|--------|
|           | Name                      | $\oplus$ | MyGroup    |              |        |
| Na        | Security Level            | $\oplus$ | AuthPriv 🔻 |              |        |
|           | View                      | •        | MyView 🔻   |              |        |
|           |                           |          |            |              |        |
| / U:      |                           |          |            | Save Changes | Cancel |

SNMP Group

•

٠

Define user group, this is our Step 4 in which we define the authentication and encryption password.

| VIEW GROUP                                                                                                    |                     |                         |              |                  |        |
|----------------------------------------------------------------------------------------------------|---------------------|-------------------------|--------------|------------------|--------|
| New Group                                                                                                    |                     |                         |              |                  |        |
| Group Name                                                                                                    |                     | Security Level          | View         |                  | Action |
| MyGroup     MyGroup     MyGroup |                     | AuthPriv                | MyView       |                  | 0      |
|                                                                                                    |                     |                         |              |                  |        |
|                                                                                                    |                     |                         |              |                  |        |
|                                                                                                    |                     |                         |              |                  |        |
| SER                                                                                                    |                     |                         |              |                  |        |
| New User                                                                                                    | )                   |                         |              |                  |        |
| Username                                                                                                    | Authentication Type | Authentication Password | Privacy Type | Privacy Password | Action |
| User Group                                                                                                    |                     |                         |              |                  |        |
|                                                                                                    | ⊕ sha               | ·····                   | AES-CFB-128  | ·····            | 0      |
| MyUser                                                                                                    |                     |                         |              |                  |        |
| MyUser     MyGroup                                                                                                    |                     |                         |              |                  |        |

| -   | 4<br>Update User        |          |             |   |              | ×      |
|-----|-------------------------|----------|-------------|---|--------------|--------|
|     | User                    | $\oplus$ | MyUser      |   |              |        |
| U   | Authentication Protocol | •        | SHA 👻       |   |              |        |
|     | Authentication Password | • -      |             |   |              |        |
| ame | Privacy Protocol        | •        | AES-CFB-128 |   |              |        |
| I   | Privacy Password        | •        |             |   |              |        |
| 1   | Group                   | •        | MyGroup •   |   |              |        |
|     |                         |          |             | - | Save Changes | Cancel |

SNMP User Encryption

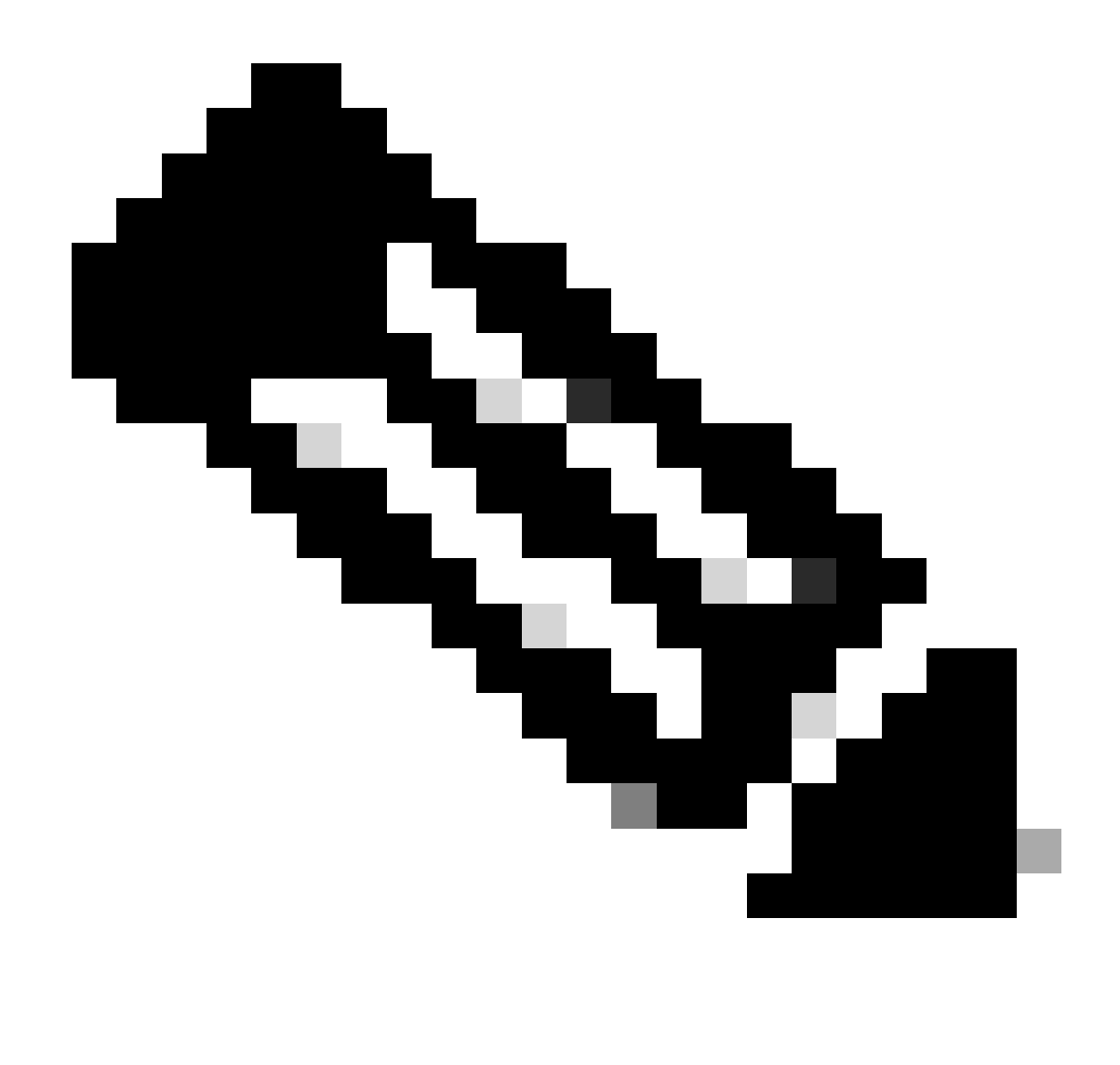

Note: Based on SNMP Group security level, respective field associated with user gets enabled.

Now Attach the feature template to device template.

| ■ Cisco vManage ② Select Resource Group • |                                   | Configuration · Templates |          |                       |                      |            |
|-------------------------------------------|-----------------------------------|---------------------------|----------|-----------------------|----------------------|------------|
|                                           |                                   |                           |          | •                     | evice Feature        |            |
| Basic Information                         | Transport & Management VPN        | Service VPN               | Cellular | Unified Communication | Additional Templates | Switchport |
| dditional Templates                       |                                   |                           |          |                       |                      |            |
| AppQoE                                    | Choose                            | •                         |          |                       |                      |            |
| Global Template *                         | Factory_Default_Global_CISCO_Temp | I • (j)                   |          |                       |                      |            |
| Cisco Banner                              | Choose                            | •                         |          |                       |                      |            |
| Cisco SNMP                                | Cisco_SNMPv3                      | •                         |          |                       |                      |            |
| ThousandEyes Agent                        | Choose                            | *                         |          |                       |                      |            |
| TrustSec                                  | Choose                            | •                         |          |                       |                      |            |
| CLI Add-On Template                       | Choose                            | •                         |          |                       |                      |            |
| Policy                                    | Choose                            | •                         |          |                       |                      |            |
| Probes                                    | Choose                            | •                         |          |                       |                      |            |
|                                           |                                   | •                         |          |                       |                      |            |

SNMP Feature template

### Verify

.

Router#show snmp user

User name: MyUser Engine ID: 80000090300B8A3772FF870 storage-type: nonvolatile active access-list: snmp-poll-server Authentication Protocol: SHA Privacy Protocol: AES128 Group-name: MyGroup

From a machine that has snmpwalk installed you can run the command to verify SNMP response for respective security level

```
!NoAuthNoPriv: noauth
snmpwalk -v 3 -l noAuthNoPriv -u MyUser <IP_ADDRESS> .1
!AuthNoPriv: auth
snmpwalk -v 3 -l authNoPriv -u MyUser -a SHA -A AuthPassword <IP_ADDRESS> .1
!AuthPriv: priv
snmpwalk -v 3 -l authPriv -u MyUser -a SHA -A AuthPassword -x AES -X PrivPassword <IP_ADDRESS> .1
```

-l : Security Level

-A: Authentication protocol pass phrase

-X: Privacy protocol pass phrase

### References

- <u>Configure SNMPv3 Trap on Cisco Edge Router</u>
  <u>Configuration Template for SNMPv3</u> by Tim Glen